#### DG+Talent 跨域數位人才加速躍升計畫 Accelerator & Jumpstart Program

## 如何註冊

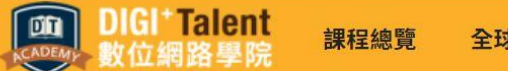

登入

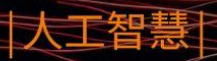

### **Chatbot** 聊天機器人實戰開發課程 10/29~11/21

AI時代,最夯的語意分析技術 從概念到實作,你最需要的Chatbot第一門課!

## 步驟1:至DIGI+ Talent 網路學院,點選畫面右上方「登入」

0000

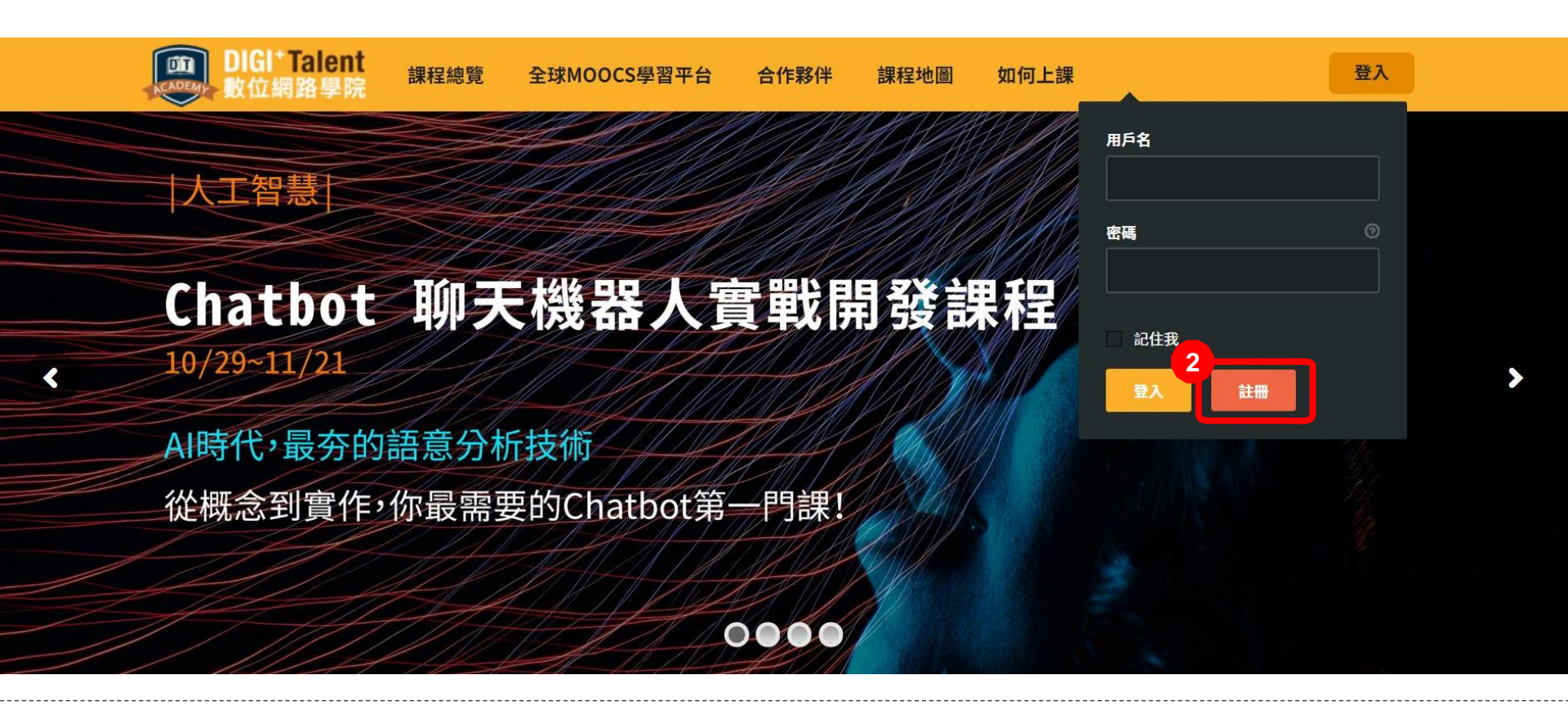

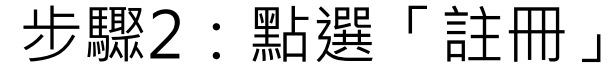

| 教位網路學院                             | 課程總覽    | 全球MOOCS學習平台 | 合作夥伴 | 課程地圖 | 如何上讀 |
|------------------------------------|---------|-------------|------|------|------|
| 注血百兩                               |         |             |      |      |      |
| <b>江</b> 而只回                       |         |             |      |      |      |
|                                    |         |             |      |      |      |
| 歡迎加入我們,請填寫以下註冊的表                   | 格來申請註冊。 |             |      |      |      |
| 帳戶信息                               |         |             |      |      | a.   |
| 用戶名 (必須的)                          |         |             |      |      |      |
|                                    |         |             |      |      |      |
| 郵箱地址 (必須的)                         |         |             |      |      |      |
| 郵箱地址 (必須的)<br>選擇一個密碼 (必須的)         |         | 確認密碼 (必須的)  |      |      |      |
| 郵箱地址 (必須的)<br>選擇一個密碼 (必須的)         |         | 確認密碼 (必須的)  |      |      |      |
| 郵箱地址 (必須的)<br>選擇一個密碼 (必須的)<br>資料詳情 |         | 確認密碼 (必須的)  |      |      |      |

步驟3:填寫註冊資訊 (用戶名為帳號,所以 不能寫中文唷)

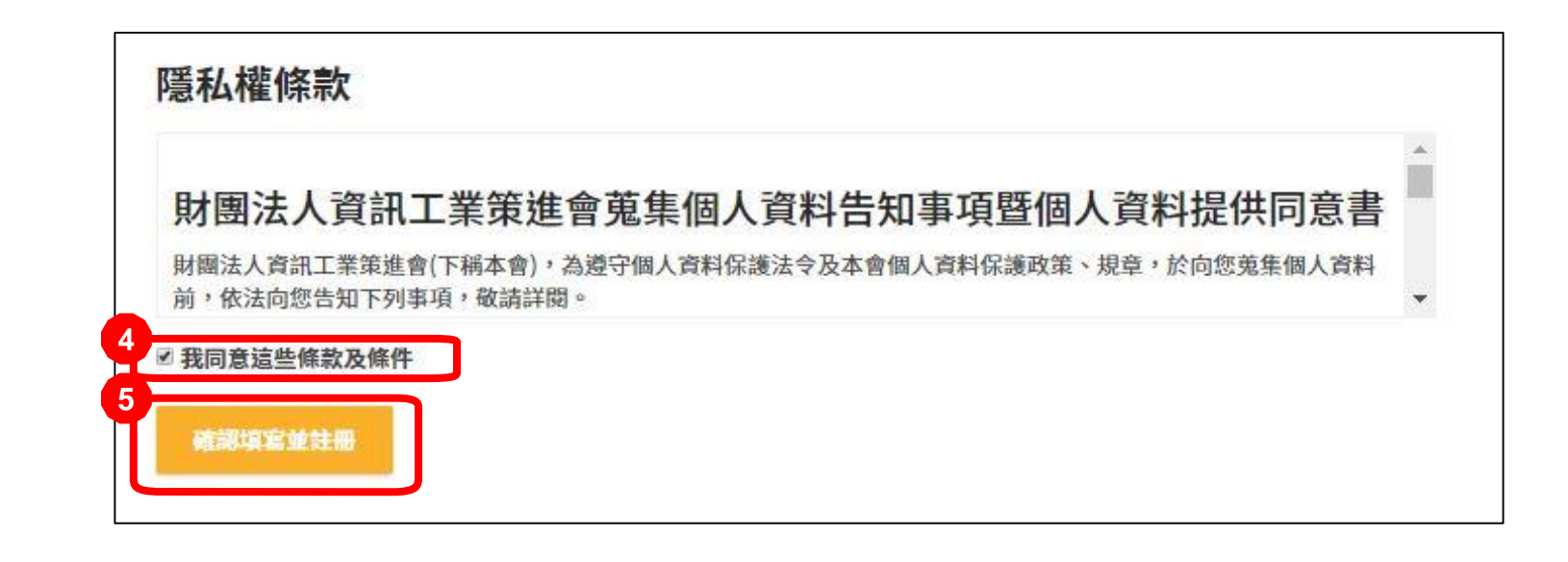

## 步驟4: 觀看隱私權條款並勾選同意Digi+Talent 隱私權條款 步驟5: 點選「確認填寫並註冊」

| DIGI <sup>+</sup> Talent<br>數位網路學院 | 課程總覽     | 全球MOOCS學習平台 | 合作夥伴 | 課程地圖 | 如何上課 |
|------------------------------------|----------|-------------|------|------|------|
| 註冊頁面                               |          |             |      |      |      |
|                                    |          |             |      |      |      |
| 啟動您的帳戶                             |          |             |      |      |      |
| 您已成功創建帳戶!請通過我們剛發送                  | 給您的郵件來啟動 | 帳戶。         |      |      |      |
|                                    |          |             |      |      |      |

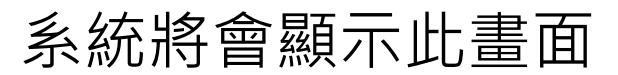

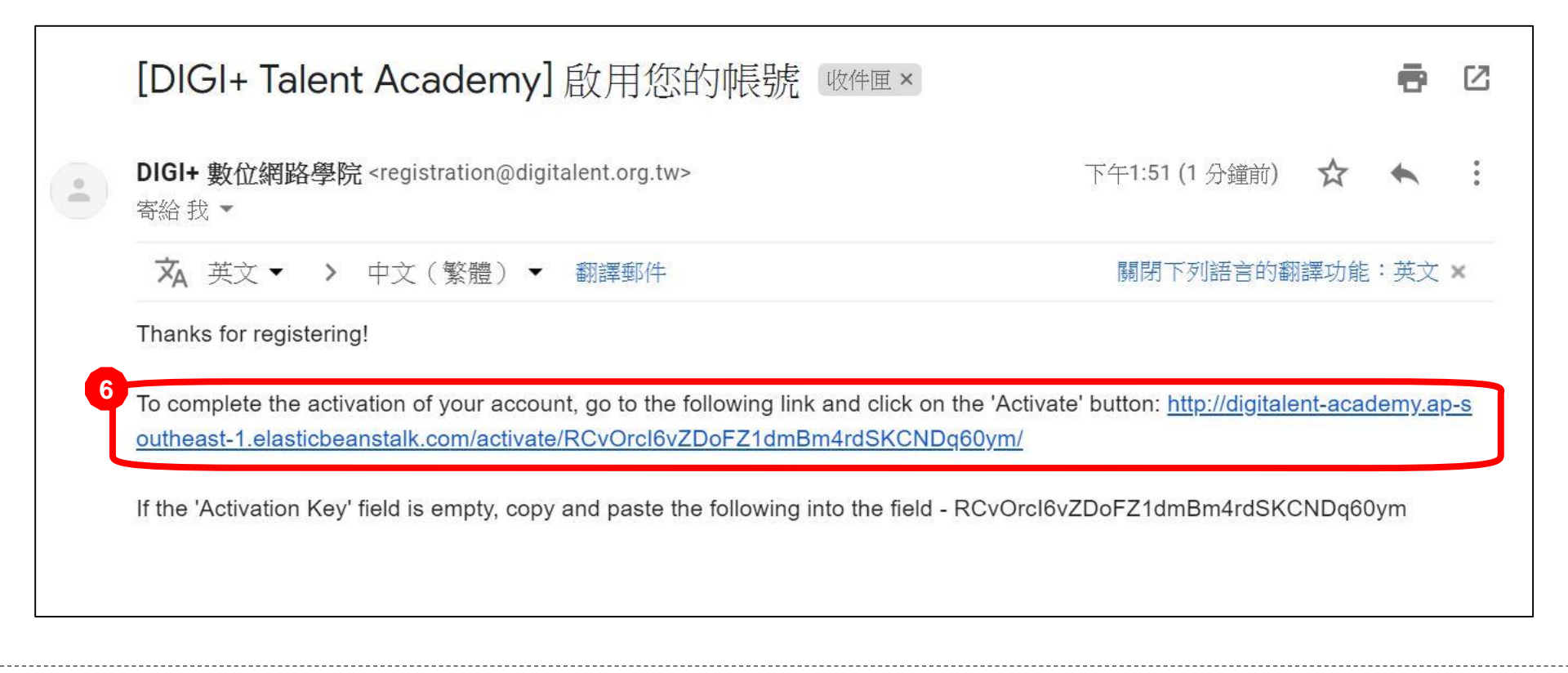

### 步驟6:至信箱中收信,並點擊連結

| DIG<br>NCADEMY 數位 | l <sup>+</sup> Talent<br>Z網路學院 | 課程總覽 | 全球MOOCS學習平台 | 合作夥伴 | 課程地圖 | 如何上詞 |
|-------------------|--------------------------------|------|-------------|------|------|------|
|                   |                                |      |             |      |      |      |
|                   |                                |      |             |      |      |      |
|                   |                                |      |             |      |      |      |
|                   |                                |      |             |      |      |      |
|                   |                                |      |             |      |      |      |
| 啟動您               | 的帳戶                            |      |             |      |      |      |

## 步驟7:系統會自動載入一串啟動碼,請點選啟動。

\*如果該畫面未自動載入啟動碼,請至信件中複製啟動碼。

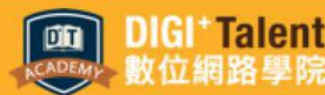

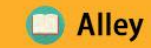

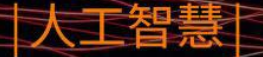

## Chatbot 聊天機器人實戰開發課程 10/29~11/21

AI時代,最夯的語意分析技術 從概念到實作,你最需要的Chatbot第一門課!

0000

## 畫面將自動跳為網路學院首頁,且系統已自動登入該帳號, 恭喜你完成會員註冊~

#### DG+Talent 跨域數位人才加速躍升計畫 Accelerator & Jumpstart Program

## 如果忘記密碼...

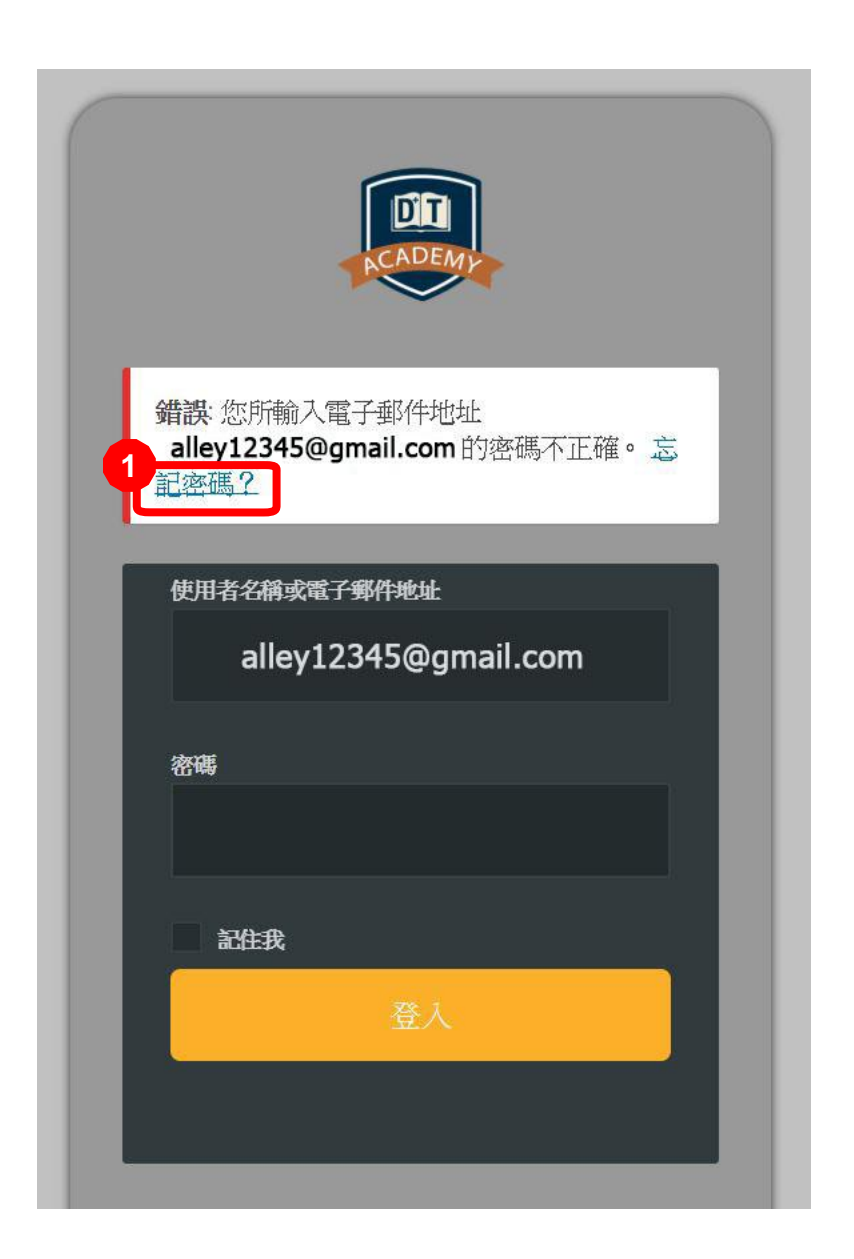

### 步驟1:點選「忘記密碼」

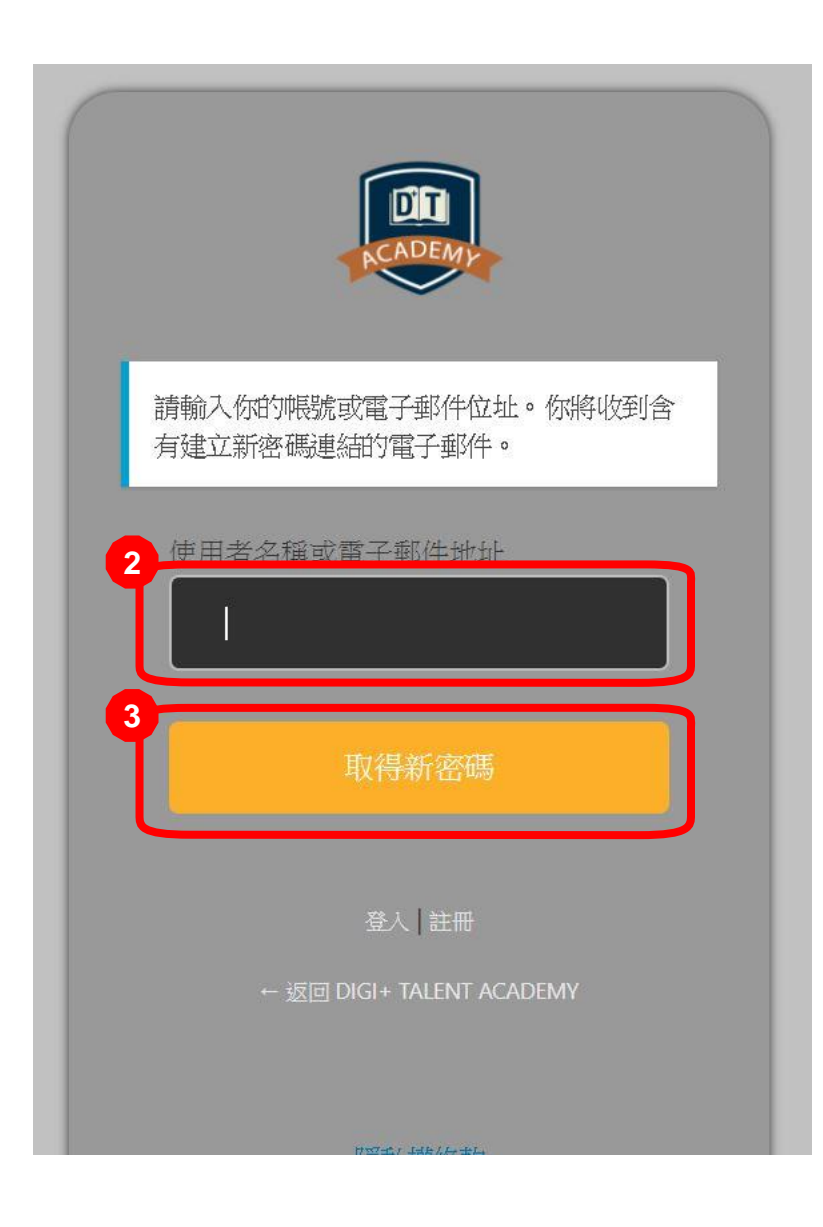

## 步驟2:輸入帳號或電子郵件 步驟3:點擊「取得新密碼」

#### [DIGI+ Talent Academy] 重設密碼 >

DIGI+ 數位網路學院 <registration@digitalent.org.tw> 寄給我▼ 下午12:05 (0 分鐘前) 🔗 🔦

12

某人要求重設以下帳號的密碼:

網站名稱: DIGI+ Talent Academy

使用者名稱: alley12345

如果這是一個錯誤,請忽略此郵件,什麼事都不會發生。

欲重設你的密碼,造訪以下網址:

http://digitalent-academy.ap-southeast-1.elasticbeanstalk.com/login/?action=rp&key=QmnTqGdEY1FDKzthothh&login=anicole04121

步驟4:去信箱中收信,並點選網址

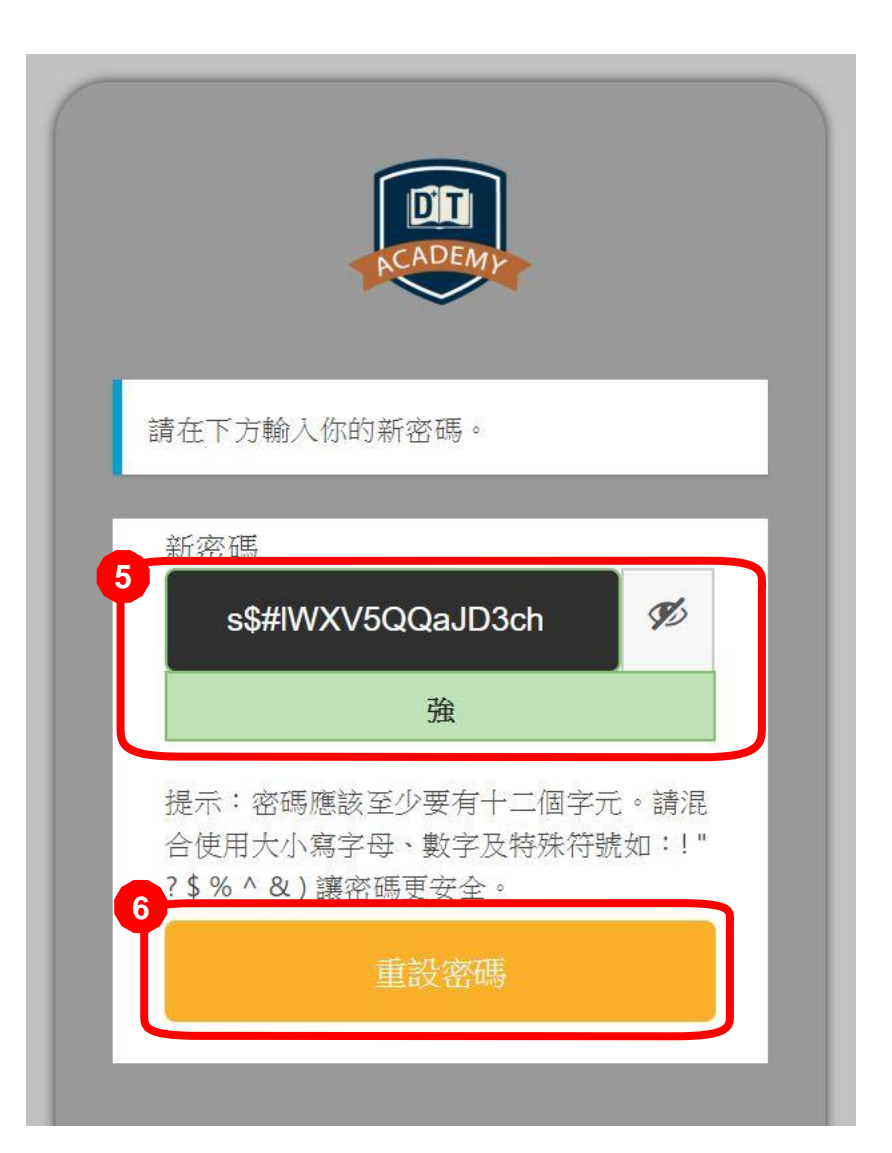

## 步驟5:系統會提供一組密碼, 你也可以自行設定新密碼

### 步驟6:點擊「重設密碼」

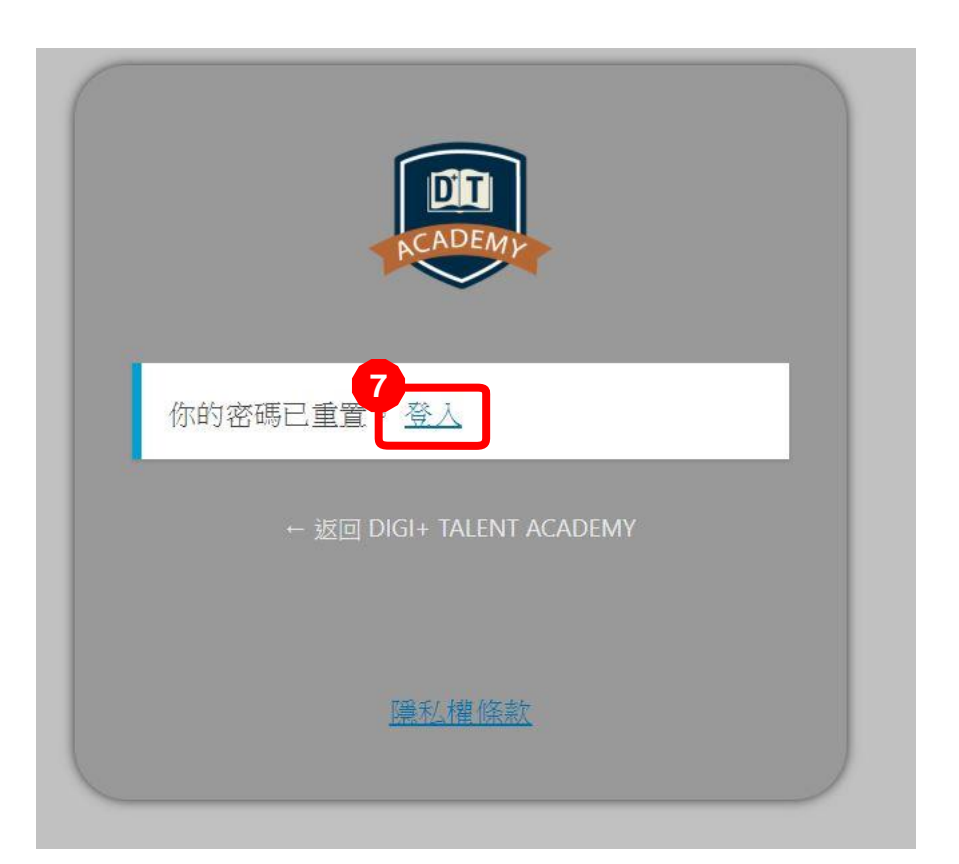

### 步驟7:點擊登入

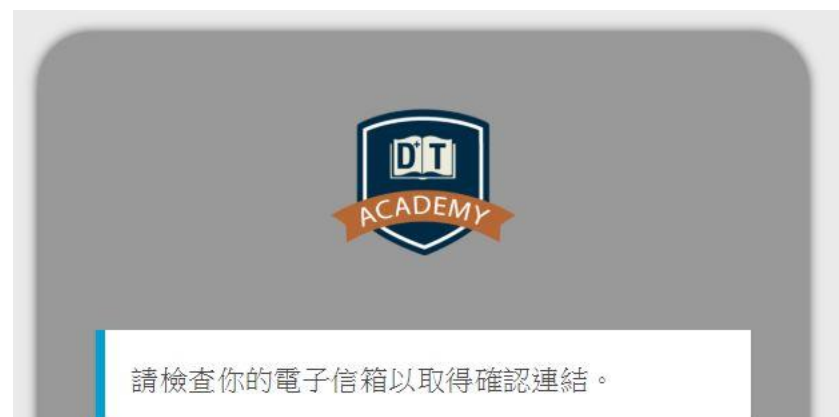

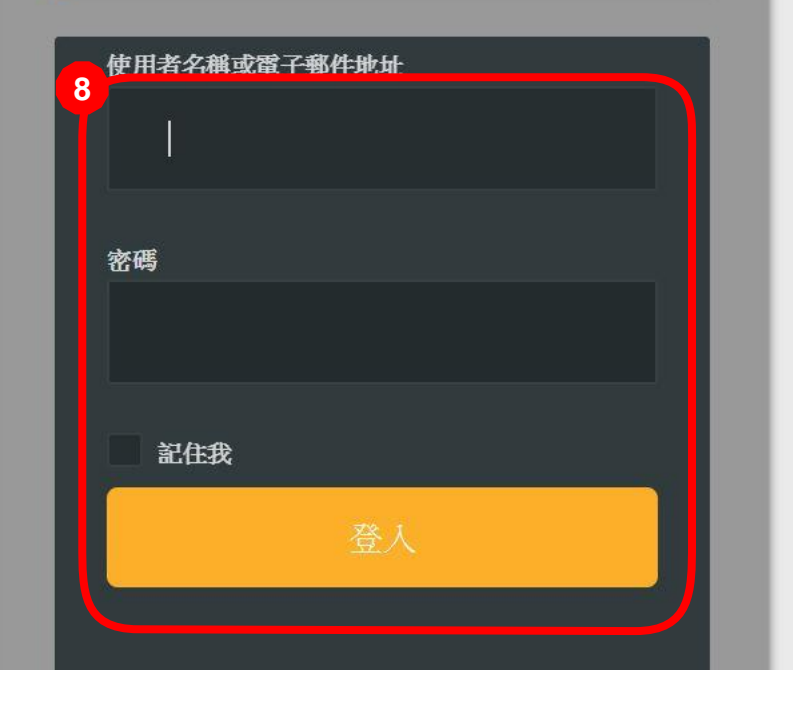

## 步驟8:輸入帳號與新密碼, 登入網路學院。

#### DG+Talent 跨域數位人才加速躍升計畫 Accelerator & Jumpstart Program

## 如何觀看課程

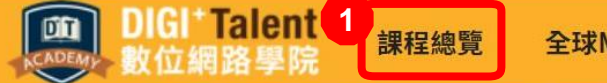

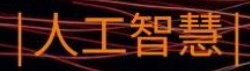

## Chatbot 聊天機器人實戰開發課程 10/29~11/21

AI時代,最夯的語意分析技術 從概念到實作,你最需要的Chatbot第一門課!

0000

步驟1:點選畫面左上方「課程總覽」

#### 課程總覽

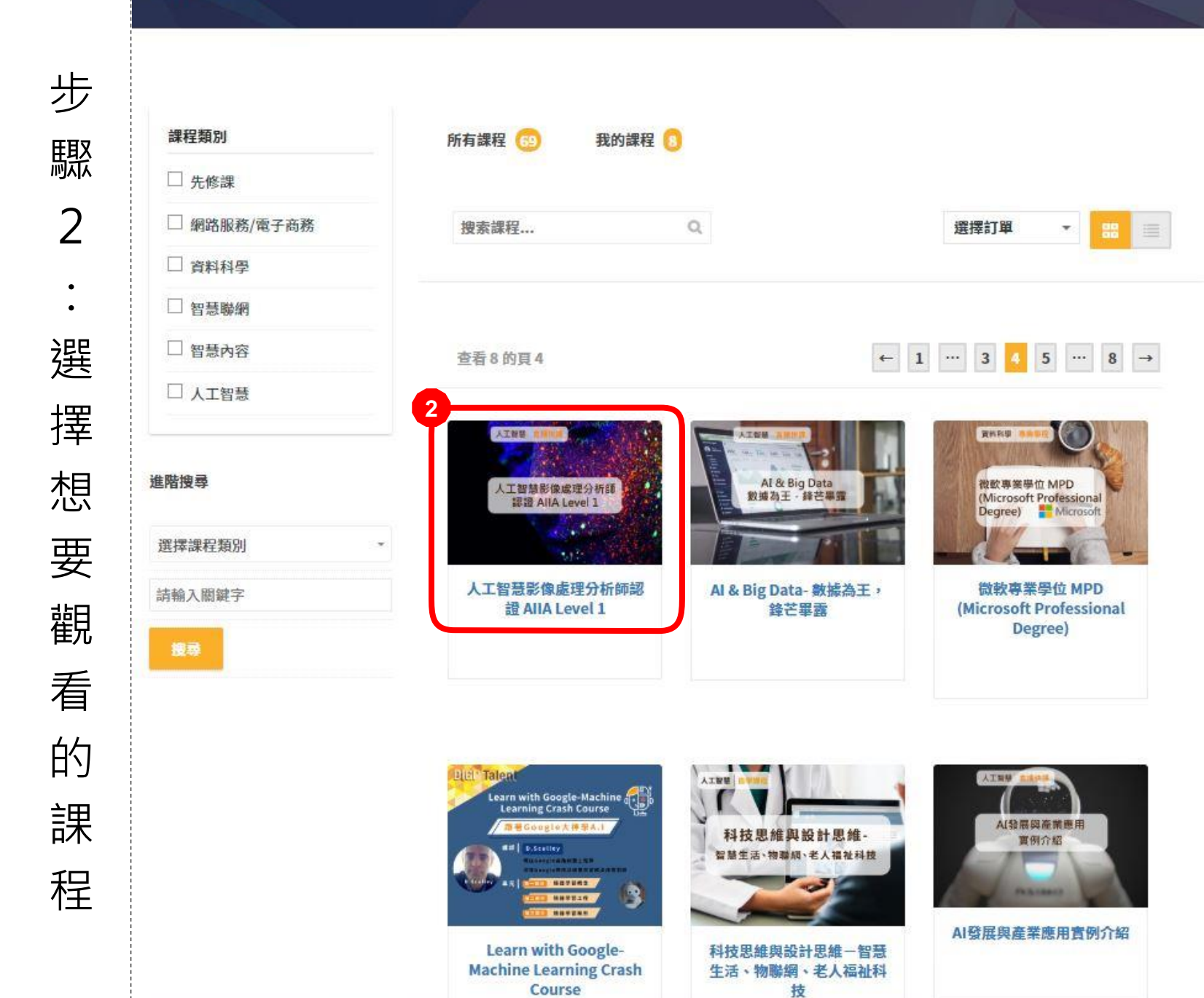

## III / ## / 人工智慧》像處理分析師認識 AllA LEVEL 1 人工智慧影像處理分析師認證 AllA Level 1

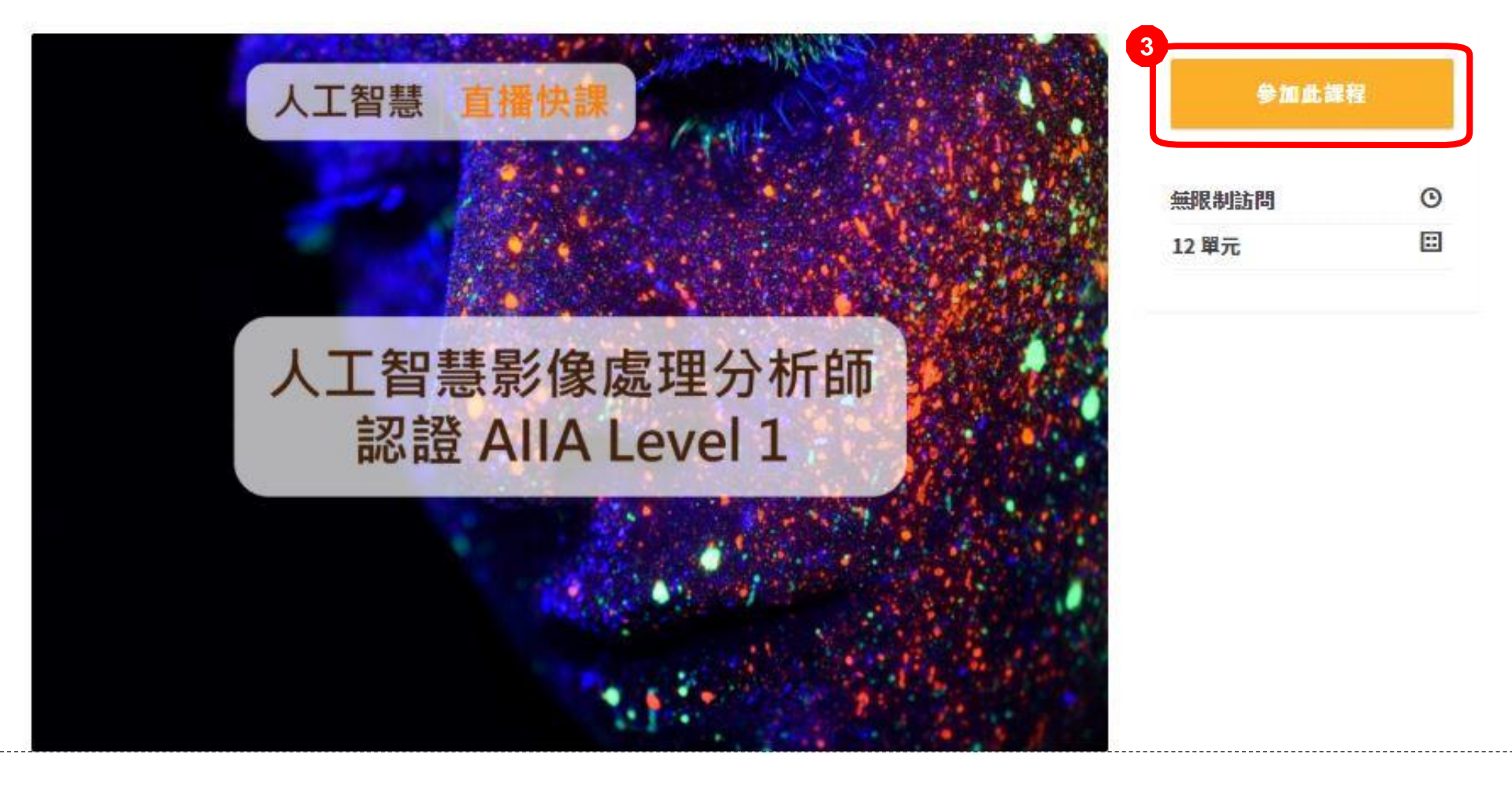

步驟3:點擊「參加此課程」,即可觀看課程內容。

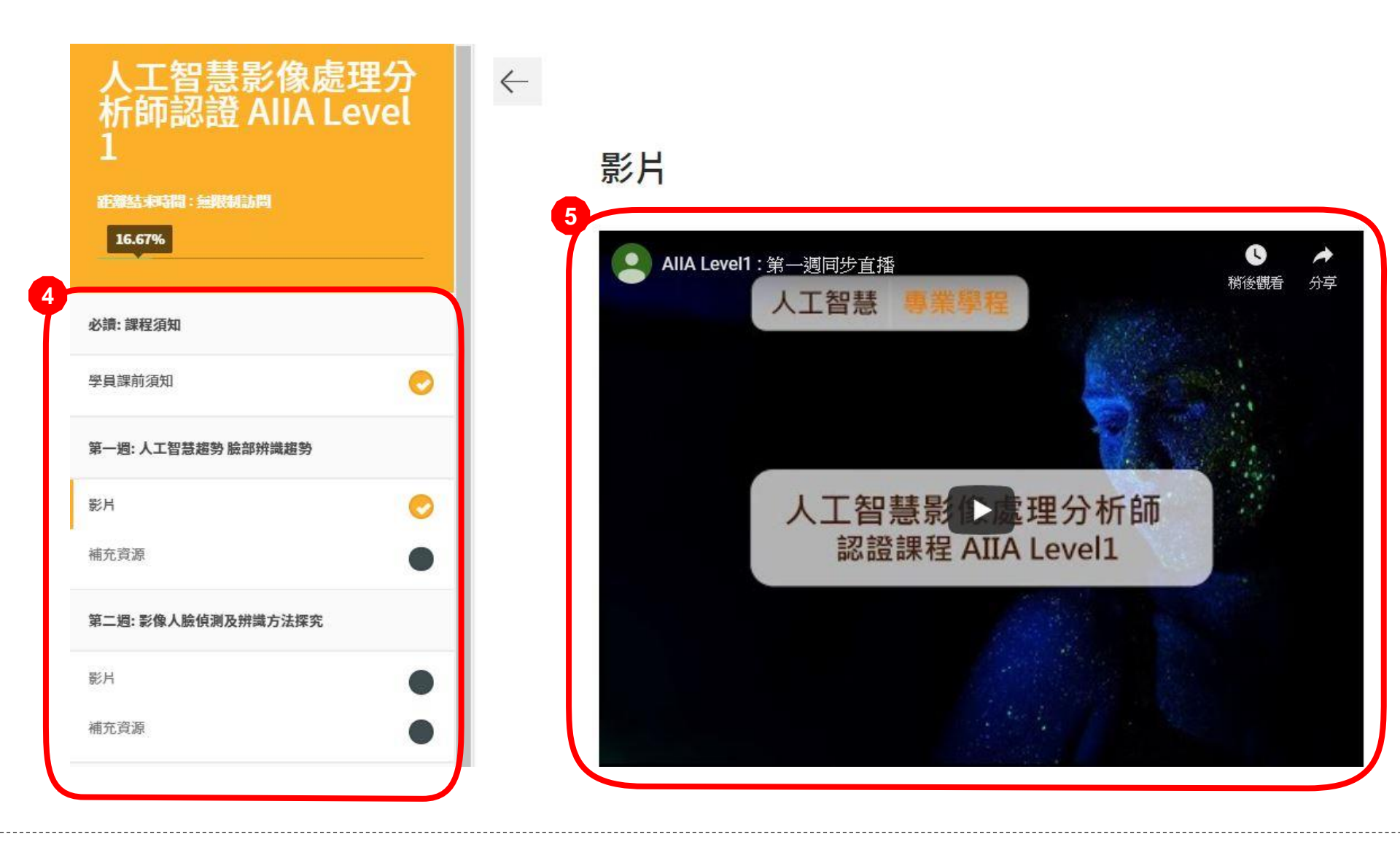

步驟4:點擊各課程單元,進入該單元內容 步驟5:觀看單元內容

#### DG + Talent 跨域數位人才加速躍升計畫 Accelerator & Jumpstart Program

# **Thank You!**